### TUTORIAL PARA SOLICITAR CAMPAMENTOS DIAPER

(PARA QUIEN QUE NO TENGA ACCESO AL PORTAL PERSONAL)

(\*ES NECESARIO DISPONER DE UN SISTEMA DE IDENTIFICACION ELECTRÓNICA\*)

### 1.- ENTRAR EN LA SEDE ELECTRÓNICA DEL MINISTERIO DE DEFENSA SELECCIONANDO EL ENLACE O BIEN INTRODUCIENDO EN LA BARRA DEL EXPLORADOR DE INTERNET <u>http://sede.defensa.gob.es</u>

(SI APARECE UN MENSAJE DE ADVERTENCIA DE SEGURIDAD COMO ESTE): MARQUE

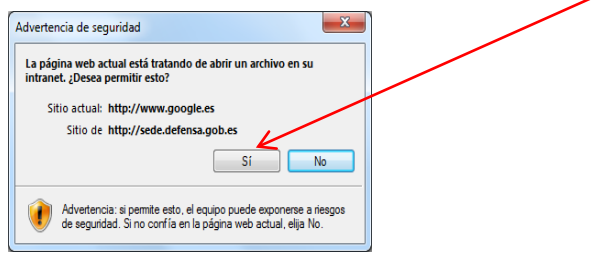

### 2.- ENTRE EN accedadefensa

- SE RECOMIENDA INSTALAR Y GUARDAR PREVIAMENTE LOS CERTIFICADOS DE SEGURIDAD

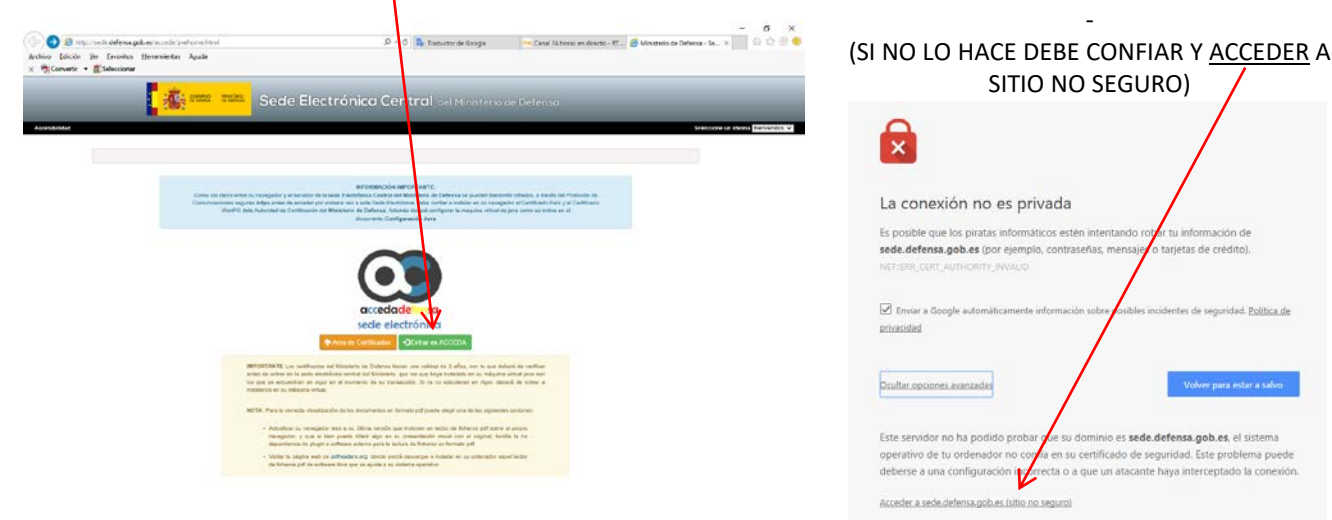

## 3.- DENTRO DE LA SEDE: SELECCIONE PROCEDIMIENTOS

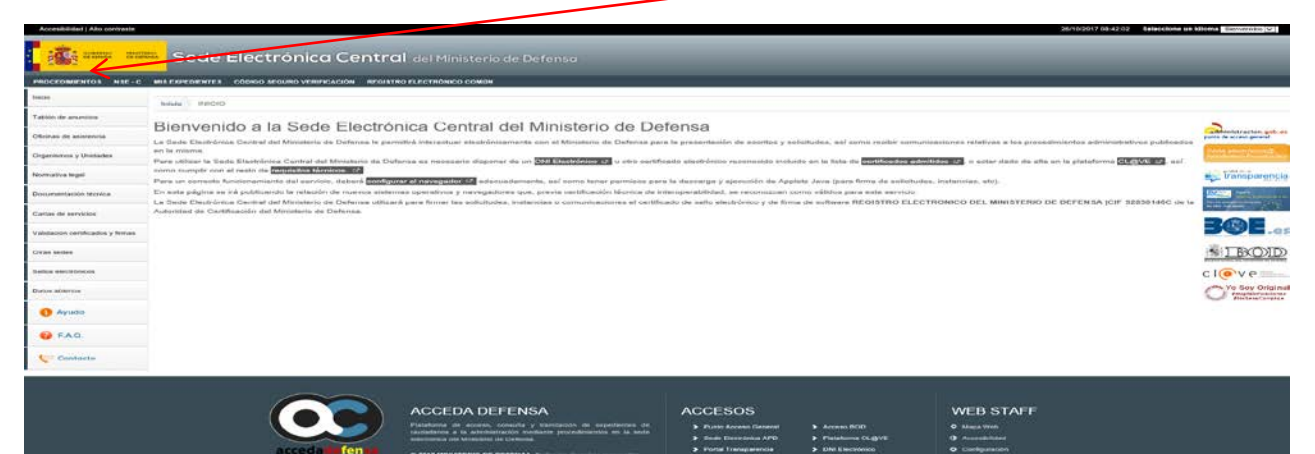

# 4.- SOBRE LA LISTA DE PROCEDIMIENTOS DISPONIBLES: SELECCIONE >Asistencia al Personal. Ejército de Tierra

| PROCEDIMIENTOS NSE - C           | MIS EXPEDIENTES CÓDIGO SEGURO VERIFICACIÓN REGISTRO ELECTRÓNICO COMÚV                       |                                                  |  |
|----------------------------------|---------------------------------------------------------------------------------------------|--------------------------------------------------|--|
| nicio                            | Inicio PROCEDIMIENTOS Leyenda de tipos de acceso:                                           |                                                  |  |
| l'ablón de anuncios              | Lista de Procedimientos disponibles:                                                        |                                                  |  |
| Dficinas de asistencia           |                                                                                             |                                                  |  |
| Drganismos y Unidades            | VISIBLE UNICAMENTE<br>MIENTRAS ESTÉ ABIERTO                                                 | Acceso al formulario web para impresion y regist |  |
| Normativa legal                  | Subdelegaciones de Defensa     EL PLAZO DE SOLICITUD                                        |                                                  |  |
| 50 00 <b>202</b> 5               | Asistencia al Personal. Ejército de Tierra                                                  |                                                  |  |
| Jocumentación teonica            | + Premios Defensa                                                                           |                                                  |  |
| Cartas de servicios              | > Empresas                                                                                  |                                                  |  |
| Validación certificados y firmas | > Infraestructuras                                                                          |                                                  |  |
|                                  | + Pensiones                                                                                 |                                                  |  |
| Otras sedes                      | Aprovechamiento capacidades profesionales personal militar (SAPROML)                        |                                                  |  |
| Sellos electrónicos              | Vivienda, Infraestructura y Equipamiento de la Defensa                                      |                                                  |  |
| Datos abiertos                   | Subvenciones promoción Cultura de Defensa                                                   |                                                  |  |
|                                  | Asociaciones Profesionates. Genéricos (Persona Fisica)                                      |                                                  |  |
| 🚹 Ayuda                          | > Asociaciones Profesionales. Genéricos (Persona Jurídica)                                  |                                                  |  |
| <b>A</b>                         | Asociaciones Profesionales. Asociaciones de retirados y discapacitados (Persona Física)     |                                                  |  |
| <b>W</b> F.A.Q.                  | > Asociaciones Profesionales. Asociaciones de retirados y discapacitados (Persona Jurídica) |                                                  |  |
| Contacto                         | Asociaciones Profesionales. Registro de asociaciones profesionales (Persona Física)         |                                                  |  |
|                                  | Asociaciones Profesionales. Registro de asociaciones profesionales (Persona Jurídica)       |                                                  |  |
|                                  |                                                                                             |                                                  |  |

### 5.- DENTRO DE: Solicitudes convocatoria Campamentos Juveniles SELECCIONE UNA DE LAS DOS FORMAS DE IDENTIFICARSE: A) <u>Certificado</u> <u>Electrónico</u> - (DNIe o tarjeta TEMD (PKI)) O B) <u>Sistema</u> (RECOMENDADO)

| Accesibilidad   Alto contraste    | 2010/2017 08:24:08 Selecelone un idioma Bianrendos (v)                                                                                                    |  |
|-----------------------------------|----------------------------------------------------------------------------------------------------|--|
| GOBIERNO<br>DE ESANNA<br>DE DEFEI | Sede Electrónica Central del Ministerio de Defensa                                                                                                    |  |
| PROCEDIMIENTOS NSE - C            | MIS EXPEDIENTE CÓDIGO SEGURO VERIFICACIÓN REGISTRO ELECTRÓNICO COMÚN                                                                                                    |  |
| Inicio<br>Tablón de anuncios      | Inicio PRO EDIMIENTOS Levenda de tipos de acceso: Con certificado electónico (DNIe, TEMD) Lista de Procedimientos disponibles:                                                                                                    |  |
| Oficinas de asistencia            | Acceso al formulario pdf para impresión y registro                                                                                                    |  |
| Normativa legal                   | Subdelegaciones de Defensa     Anteriora Eléctrito de Tierro                                                                                                    |  |
| Documentación técnica             |                                                                                                    |  |
| Cartas de servicios               | Anexo a la solicitud de Campamentos Juveniles para Picacho IV<br>Anexo a la solicitud de Campamentos Juveniles para Picacho IV<br>Anexo a la solicitud de Campamentos Juveniles para la inclusión de las personas que acompañarán al titular (requiere certificado electrónico de persona física o<br>Autenticición con clave)<br>C C Cieve |  |
| Validación certificados y firmas  |                                                                                                    |  |
| Otras sedes                       |                                                                                                    |  |
| Sellos electrónicos               | Solicitudes convocatoria dampamentos Juveniles     Remeior e solicitudes para a acceso a la convocatoria de campamentos juveniles nacionales e internacionales del ejército de tierra, (requiere certificado electrónico de persona física o     Autentivadori con oligived                                                                 |  |
| Datos abiertos                    | 6 Cl@ve                                                                                                    |  |
| 🚹 Ayuda                           |                                                                                                    |  |
| 🤪 F.A.Q.                          | Premios Defensa     Emposese                                                                                                    |  |
| Contacto                          | > Infraestructuras                                                                                                    |  |
|                                   | Pensiones                                                                                                    |  |
|                                   | Aprovechamiento capacidades profesionales personal militar (SAPROMIL)                                                                                                    |  |

## Si ha seleccionado 🗖 (OPCIÓN A)

#### Paso 1.- marque

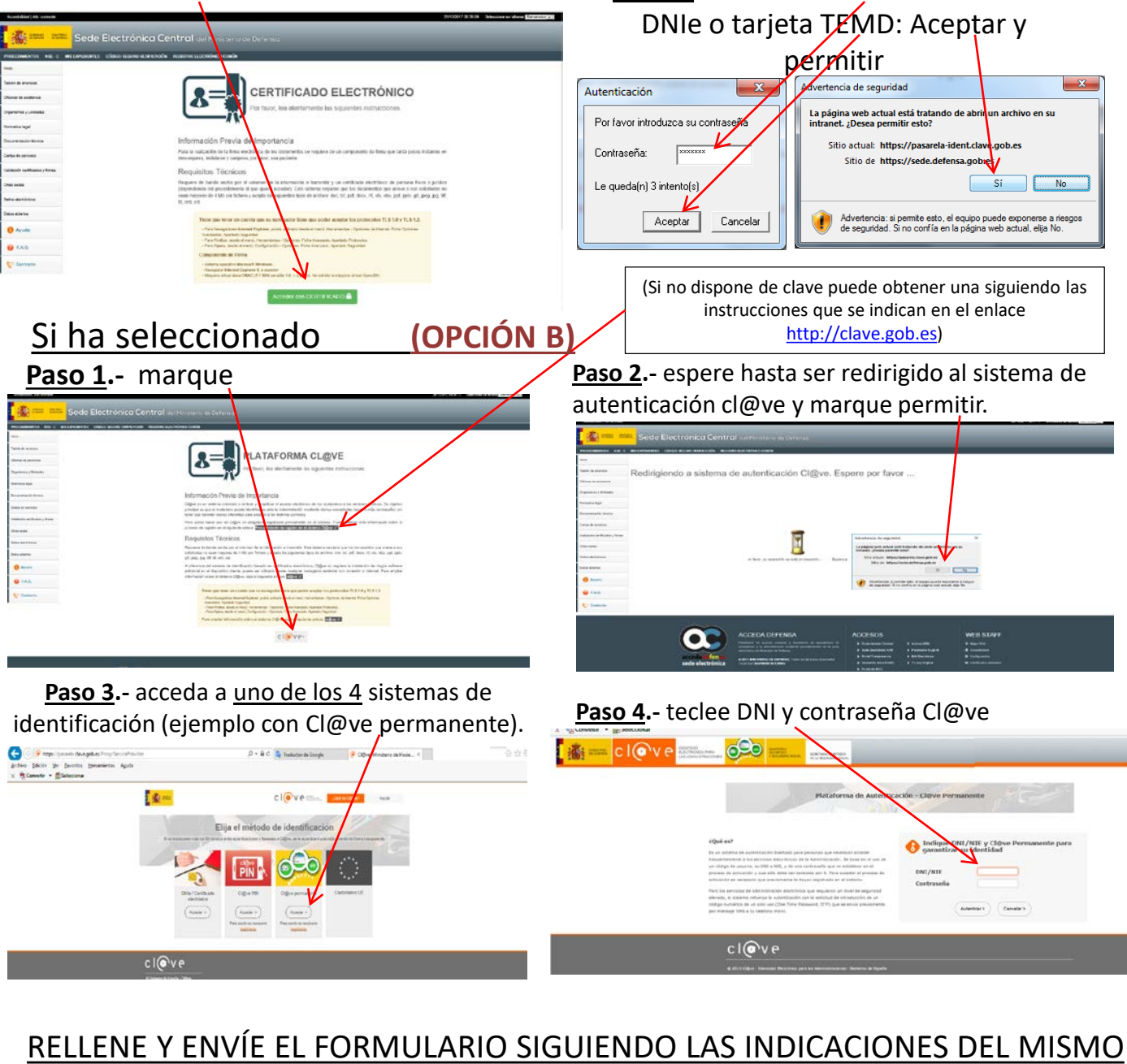

Paso 2.- introducir contraseña de su

| Accestibilided   Abo contraste    |                                                                                               | 20 mb/2017 bit 45.55 Selectionary Millionary Provinsion (w) |
|-----------------------------------|-----------------------------------------------------------------------------------------------|-------------------------------------------------------------|
|                                   | Sede Electrónica Central del Ministerio de Defensa                                            |                                                             |
| PROCEDIMENTOS NISE -C M           | IS EXPERIMENTES CODIGO REGUNO VERIFICACIÓN REGISTRO ELECTRÓNICO COMON                         | I HTEREMOD URBERGHED GARCH SERNA D' HALK                    |
| Instan                            |                                                                                               |                                                             |
| Tablón de anancios                | ORGANISMO: E02811801                                                                          |                                                             |
| Oficinae de asierencia            | APÉNDICE J                                                                                    |                                                             |
| Organismos y Uhidiades            | Solicitud convocatoria de Campamen                                                            | MUY IMPORTANTE: PARA FIRMAR EL                              |
| Normative legal                   | nueva, de forma que siempre prevalecera<br>SITUE EL CURSOR SOBRE EL CAMPO DUDOSO.             | MENSAJE DEBE INTRODUCIR DE NUEVO                            |
| Documentación Horika              | DATOS PERSONALES                                                                              | LA CONTRASENA DE IDENTIFICACION,                            |
| Cartae de centrice                | NONDOXXXX XXXXXXXXXXXXXXXXXXXXXXXXXXXXXX                                                      | UNA VEZ FIRMADO debe recibir un                             |
| falidación contiñexidos y firmais | DIRECCIÓN DE CORREO ELECTRÓNICO*                                                              | correo electrónico de confirmación.                         |
| Zhai sodes                        | CONSTRAILS SU DEBECTIÓN DE CORREA SI ECTRÓNICO?                                               | COMPRIERE EN "MIS EXPEDIENTES"                              |
| lellos electrónicos               |                                                                                               |                                                             |
| Datos abiertos                    | TELÉFONO DE CONTACTO                                                                          | QUE SE HA TRAMITADO                                         |
| Ayuda                             | COMPACTORIA *                                                                                 | CORRECTAMENTE (Debe generar un                              |
| <b>@</b> FAQ                      | ( <u>C2018</u> )                                                                              | archivo PDF con número de entrada y                         |
| Contacto                          | TITULAR DEL DERECHO O PERSONA VINCULADA A LAS FAS de la que el solicitante deriva su derecho. | lecha de registroj.                                         |